# Termināla Ingenico ICT220 lietošanas instrukcija

Šīs termināla lietošanas instrukcijas nolūks ir sniegt palīdzību Tirgotājam, nodrošinot drošu karšu maksājumu pieņemšanu. Šī instrukcija ir neatņemama Norēķinu karšu pieņemšanas līguma un Termināla nomas līguma daļa un, parakstot līgumu, Tirgotājs piekrīt ievērot šajā instrukcijā noteiktās prasības.

### Satura rādītājs

| Taustiņu apraksts                                 | . 3  |
|---------------------------------------------------|------|
| Pārdošanas darījuma veikšana ar magnētisko karti  | . 4  |
| Pārdošanas darījuma veikšana ar bezkontakta karti | . 6  |
| Pārdošanas darījuma veikšana ar čipkarti          | . 8  |
| Atbildes kodi neveiksmīga darījuma gadījumā       | . 10 |
| Pārdošanas darījuma atcelšana                     | . 12 |
| Kvīts eksemplāra izdrukāšana                      | . 15 |
| Dienas slēgšana                                   | . 16 |
| Uz ekrāna attēlotie paziņojumi                    | . 18 |
| Papīra ruļļa nomaiņa                              | . 19 |
|                                                   |      |

### **Tehniskais atbalsts**

- Palīdzība ar karšu darījumiem saistīto jautājumu risināšanai: tālr.: 67 444 444; e-pasts: poshelp@swedbank.lv
- Tehniskā palīdzība: 67357057; e-pasts: pos@hansab.lv

Problēmas, par kurām paziņots ārpus darba laika, tiek reģistrētas un atrisinātas tik ātri, cik iespējams (parasti nākamajā darbdienā).

### Taustiņu apraksts

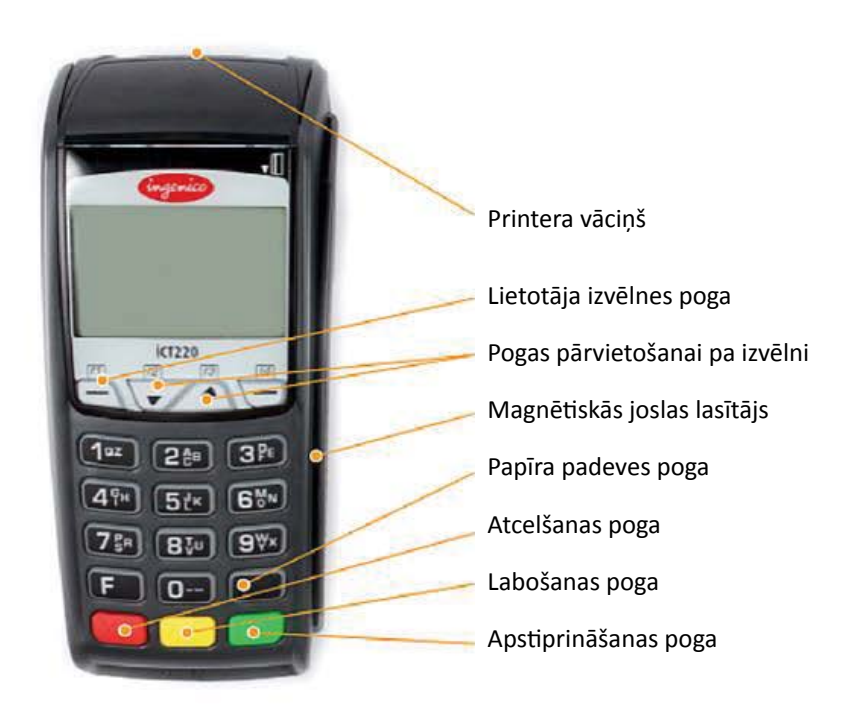

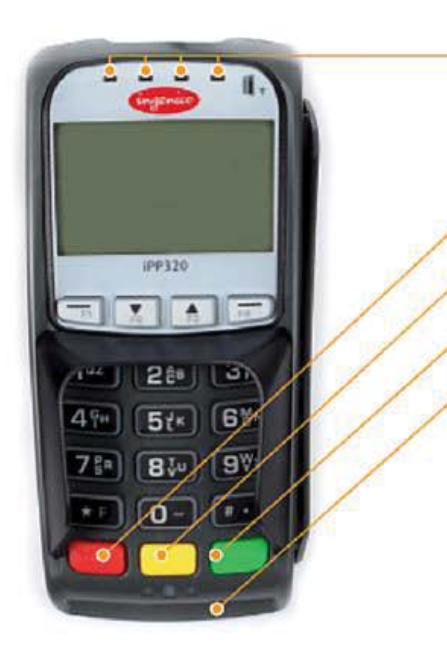

Signāla uztvērējs

- Atcelšanas poga
- Labošanas poga
- Apstiprināšanas poga
- Vieta bankas kartes ievietošanai

## Pārdošanas darījuma veikšana ar magnētisko karti

| Maksājumu termināls Ingenico ICT220             |                                               |                                                                                                    |
|-------------------------------------------------|-----------------------------------------------|----------------------------------------------------------------------------------------------------|
| Paziņojums uz<br>termināla displeja             | Paziņojums uz PIN ievades<br>ierīces displeja | Darbība                                                                                                    |
|                                                 | Laipni lūgti!                                 | Termināls ir gaidīšanas režīmā. Ievadiet darījuma<br>summu centos (piemēram, ievadiet 1000 darījuma<br>summai EUR 10,00). Kad ievadīšana pabeigta,<br>nospiediet zaļo pogu O. |
| Laipni lūgti!                                   |                                               | Lai labotu summu, nospiediet dzelteno pogu 😓<br>(viena zīme vienā solī).                                                                                                    |
|                                                 |                                               | Lai pārtrauktu darījumu, nospiediet sarkano pogu                                                                                                    |
| Kartes darījums<br>EUR 10,00<br>Lietojiet karti | Lietojiet karti<br>EUR 10,00                  | Veiciet darījumu, nolasot kartes magnētisko celiņu<br>POS terminālī.                                                                                                    |
|                                                 | Lūgums uzgaidīt!                              | levadiet pēdējos četrus kartes numura ciparus un nospiediet zaļo pogu O.                                                                                                    |
| Četri oždžilo sinovi                            |                                               | Lai labotu kļūdu, nospiediet dzelteno pogu 🤆<br>(viena zīme vienā solī).                                                                                                    |
| Cetri pēdējie cipari:                           |                                               | Lai labotu visu ierakstu, nospiediet sarkano pogu (tiks dzēsts viss ieraksts).                                                                                                |
|                                                 |                                               | Lai pārtrauktu darījumu, divas reizes nospiediet<br>sarkano pogu 🥵.                                                                                                    |
| Savienojas<br>Lūgums uzgaidīt!                  | Savienojas<br>Lūgums uzgaidīt!                | Termināls izveidos savienojumu ar banku.                                                                                                    |
| Tiek gaidīta atbilde<br>Lūgums uzgaidīt!        | Tiek gaidīta atbilde<br>Lūgums uzgaidīt!      |                                                                                                    |
| Transakcija pabeigta                            | Transakcija pabeigta                          | Termināls izdrukās pirmo kvīti (Tirgotāja kvīts).                                                                                                    |
| Paņemiet kvīti un<br>nospiediet pogu            | Transakcija pabeigta                          | Noplēsiet kvīti. Lai izdrukātu Pircēja kvīts kopiju,<br>nospiediet zaļo pogu OD. Ja Pircēja kvīts nav<br>nepieciešama, nospiediet sarkano pogu CO.                            |
|                                                 |                                               | Atdodiet bankas karti klientam.                                                                                                    |

- Persona obligāti ir jāidentificē atbilstoši Karšu pieņemšanas noteikumiem.
- Pirmais kvīts eksemplārs paliek tirgotājam un otrais tiek izsniegts pircējam, ja tas ir nepieciešams.

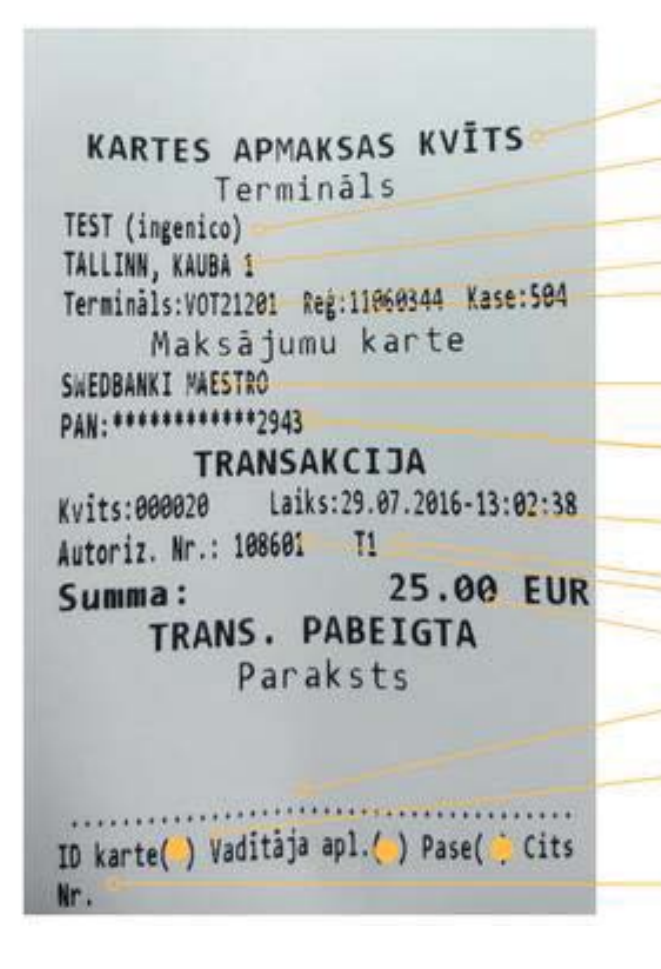

Kvīts veids POS nosaukums POS adrese Termināla ID numurs Komersanta reģistrācijas numurs un kases aparāta numurs Kvīts veids Kartes numurs (tiek parādīti četri pēdējie cipari) Darījuma datums un laiks Autorizācijas kods un darījuma veids Darījuma summa Klienta paraksts (pārliecinieties, ka tas atbilst parakstam uz bankas kartes aizmugures puses) Piezīme, kas norāda uz uzrādītā dokumenta veidu (tiek aizpildīta manuāli)

Uzrādītā dokumenta numurs, ja summa pārsniedz Maksājuma kartes pieņemšanas līguā norādīto pārbaudes ierobežojumu (tiek aizpildīts manuāli)

### Transakciju veidi:

T0 – online darījums (kartes numurs tiek ievadīts manuāli)

- T1 online darījums (karte tiek nolasīta ar kartes lasītāju)
- T2 offline darījums (kartes numurs tiek ievadīts manuāli)
- T3 offline darījums (karte tiek nolasīta ar kartes lasītāju)

### Pārdošanas darījuma veikšana ar bezkontakta karti

| Maksājumu termināls Ingenico ICT220              |                                                  |                                                                                                    |  |
|--------------------------------------------------|--------------------------------------------------|----------------------------------------------------------------------------------------------------|--|
| Paziņojums uz<br>termināla displeja              | Paziņojums uz PIN ievades<br>ierīces displeja    | Darbība                                                                                                    |  |
|                                                  |                                                  | Termināls ir gaidīšanas režīmā un uz PIN ievades<br>ierīces mirgo zaļa gaisma. Ievadiet darījuma summu<br>centos (piemēram, ievadiet 1000 darījuma summai<br>EUR 10,00). |  |
| Laipni lūgti!                                    | Laipni lūgti!                                    | Pēc ievades pabeigšana, nospiediet zaļo pogu O.<br>Pēc tam, kad ir ievadīta summa, uz PIN ievades ierīces<br>ir jābūt zaļai gaismai.                                     |  |
|                                                  |                                                  | Lai izlabotu summu, nospiediet dzelteno pogu 🤆<br>(viena zīme vienā solī).                                                                                               |  |
|                                                  |                                                  | Lai pārtrauktu transakciju, nospiediet sarkano pogu                                                                                                    |  |
| Kartes darījums<br>EUR 10,00<br>Lietojiet karti  | Lietojiet karti<br>EUR 10,00                     | Palūdziet klientam novietot karti uz PIN ievades<br>ierīces signāla uztvērēja un turiet to uz tā tik ilgi,<br>kamēr ir dzirdami pīkstieni.                               |  |
| Kartes nolasīšana<br>Veiksmīga<br>Izņemiet karti | Kartes nolasīšana<br>Veiksmīga<br>Izņemiet karti | Karte ir tikusi veiksmīgi nolasīta, ja ieslēdzas četras<br>gaismas un Jūs dzirdat skaņu, kas norāda uz to, ka<br>karte ir veiksmīgi nolasīta.                            |  |
|                                                  |                                                  | Termināls izveidos savienojumu ar banku.                                                                                                    |  |
| Transakcija pabeigta                             | Transakcija pabeigta<br>Lūgums uzgaidīt!         | Termināls izdrukās kvīti.                                                                                                    |  |
| Paņemiet kvīti un<br>nospiediet pogu             | Transakcija pabeigta<br>Lūgums uzgaidīt!         | Noplēsiet kvīti. Lai izdrukātu Pircēja kvīts kopiju,<br>nospiediet zaļo pogu O. Ja Pircēja kvīts nav<br>nepieciešama, nospiediet sarkano pogu O.                         |  |

- Dažām bankas kartēm termināls var pieprasīt klienta parakstu, ja darījuma summa pārsniedz noteiktu limitu. Tirgotājam ir jāveic paraksta salīdzināšana uz Kvīts ar parakstu kartes aizmugurē uz paraksta joslas. Ja paraksts sakrīt, terminālī r jānospiež zaļā poga . Ja paraksts nesakrīt, preci nedrīkst izsniegt un darījums ir jāpārtrauc, nospiežot sarkano pogu .
- Ja bezkontakta darījuma summa pārsniedz noteikto limitu, terminālis parādīs paziņojumu : "Izmantot čipkarti". Jāveic čipkartes darījums ( Skat. 8.lpp "Pārdošanas darījuma veikšana ar čipkarti").
- Kvīts pirmais eksemplārs paliek pie tirgotāja un otrais tiek nodots pircējam.

KARTES APMAKSAS KVITS Terminals TEST (ingenico) TALLINN, KAUBA 1 Terminals: VOT21201 Reg: 11060344 k\_se: 504 Maksājumu karte 'Mastercard' Contactless MASTERCARD AL: MASTERCARD AID: A0000000041010 PAN: \*\*\*\*\*\*\*\*\*\*5896 TRANSAKCIJA Laiks:29.07.2016-13:02:14 Kyits:000019 Autoriz. Nr.: 006885 T1 2.50 EUR Summa: TRANS. PABEIGTA

Kvīts veids POS nosaukums POS adrese Komersanta reģistrācijas numurs un kases aparāta numurs Termināla ID numurs Kartes veids Kartes numurs (tiek parādīti četri pēdējie cipari) Kvīts numurs Autorizācijas kods un darījuma veids Darījuma datums un laiks Darījuma summa Veiksmīga bezkontakta kartes darījuma apstiprinājums

#### Transakciju veidi:

T1 – online darījums (karte tiek nolasīta ar kartes lasītāju)

T3 – offline darījums (karte tiek nolasīta ar kartes lasītāju)

## Pārdošanas darījumu veikšana ar čiprakti

### Uzmanību!

Maksājot ar čipkarti, obligāti ir jālieto čips.

| Maksājumu termināls Ingenico ICT220             |                                               |                                                                                                    |  |
|-------------------------------------------------|-----------------------------------------------|----------------------------------------------------------------------------------------------------|--|
| Paziņojums uz<br>termināla displeja             | Paziņojums uz PIN ievades<br>ierīces displeja | Darbība                                                                                                    |  |
|                                                 | Laipni lūgti!                                 | Termināls ir gaidīšanas režīmā. Ievadiet darījuma<br>summu centos (piemēram, ievadiet 1000 darījuma<br>summai EUR 10,00). Kad ievadīšana pabeigta,<br>nospiediet zaļo pogu O. |  |
| Laipni lūgti!                                   |                                               | Lai labotu summu, nospiediet dzelteno pogu 🦲<br>(viena zīme vienā solī).                                                                                                    |  |
|                                                 |                                               | Lai pārtrauktu darījumu, nospiediet sarkano pogu .                                                                                                    |  |
| Kartes darījums<br>EUR 10,00<br>Lietojiet karti | Lietojiet karti<br>EUR 10,00                  | Ievietojiet bankas karti ar termināli savienotās PIN<br>ievades ierīces čipkartes lasītajā vai palūdziet klientu<br>to izdarīt pašam.                                         |  |
| Lūgums uzgaidīt!<br>PIN ievade                  | levadīt PIN:<br>EUR 10,00                     | Palūdziet klientam ievadīt viņa bankas kartes PIN<br>kodu PIN ievades ierīcē. Lai pabeigtu ievadi, uz PIN<br>ievades ierīces ir jānospiež zaļā poga O.                        |  |
|                                                 |                                               | PIN var izlabot (viena zīme vienā solī), nospiežot<br>dzelteno pogu                                                                                                    |  |
|                                                 |                                               | Transakciju var pārtraukt, uz PIN ievades ierīces<br>nospiežot sarkano pogu 🦲.                                                                                                |  |
| PIN ir pareizs                                  | PIN ir pareizs                                | Ja PIN ir ticis ievadīts pareizi, termināls izveidos<br>savienojumu ar banku.                                                                                                 |  |
| Savienojas<br>Lūgums uzgaidīt!                  | Savienojas<br>Lūgums uzgaidīt!                |                                                                                                    |  |
| Tiek gaidīta atbilde<br>Lūgums uzgaidīt!        | Tiek gaidīta atbilde<br>Lūgums uzgaidīt!      |                                                                                                    |  |
| Transakcija pabeigta                            | Transakcija pabeigta                          | Termināls izdrukās kvīti.                                                                                                    |  |
| Paņemiet kvīti un<br>nospiediet pogu            | Transakcija pabeigta<br>Lūgums uzgaidīt!      | Noplēsiet kvīti. Lai izdrukātu Pircēja kvīts kopiju,<br>nospiediet zaļo pogu OD. Ja Pircēja kvīts nav<br>nepieciešama, nospiediet sarkano pogu KOD.                           |  |
|                                                 |                                               | Palūdziet klientam izņemt viņa bankas karti no<br>čipkartes lasītāja.                                                                                                    |  |

- Kvīts pirmais eksemplārs paliek pie tirgotāja un otrais tiek nodots pircējam.
- Ja čipkartes transakciju neizdodas veikt un uz termināla ekrāna tiek izdots paziņojums "Izmantot magnētisko karti", Jums darījums ir jāveic saskaņā ar šīs instrukcijas 4.lpp "Pārdošanas darījuma veikšana ar magnētiskā celiņa karti".
- Īpašos apstākļos čipkartei nav nepieciešams ievadīt PIN vai klients var atteikties ievadīt PIN, nospiežot atcelšanas pogu
  Ja darījums tomēr ir pabeigts (atkarībā no bankas lēmuma), termināls izdrukās kvīti ar paziņojuma tekstu "PIN NAV P RBAUDĪTS". Šādā gadījumā uz kvīts var būt papildu lauki parakstam un uzrādītā dokumenta informācijai.

|                                                                                                    | Kvīts veids                          |
|----------------------------------------------------------------------------------------------------|--------------------------------------|
| KARTES APMAKSAS KVĪTS                                                                                                    | POS nosaukums                        |
| Termināls                                                                                                    | POS adrese                           |
| TALLINN, KAUBA 1                                                                                                    | Komersanta reģistrācijas numurs      |
| Makes dumu kanto                                                                                                    | un kases aparata numurs              |
| Maksajumu karte                                                                                                    | Ierminala ID numurs                  |
| Mastercard Contactless                                                                                                    | Kartes veids                         |
| MASTERCARD                                                                                                    | Kartes numurs (tiek parādīti četri   |
| AL: MASTERCARD                                                                                                    | pēdējie cipari)                      |
| AID: A0000000041010<br>PAN-**********5056                                                                                                    | Kvīts numurs                         |
| TRANSAKCIJA                                                                                                    | Autorizācijas kods un darījuma veids |
| Kvits:000019 Laiks:29.07.2016-13:02:14<br>Autoriz, Nr.: 006885 T1                                                                                                    | Darījuma datums un laiks             |
| Summa: 2.50 EUR                                                                                                    | Darījuma summa                       |
| TRANS, PABEIGTA                                                                                                    | Veiksmīga bezkontakta kartes         |
| These states and states and state | darījuma apstiprinājums              |

#### Transakciju veidi:

- T0 online darījums (kartes numurs tiek ievadīts manuāli)
- T1 online darījums (karte tiek nolasīta ar kartes lasītāju)
- T2 offline darījums (kartes numurs tiek ievadīts manuāli)
- T3 offline darījums (karte tiek nolasīta ar kartes lasītāju)

## Atbildes kodi neveiksmīga darījuma gadījumā

| Maksājumu termināls Ingenico ICT220 |                                                                                                    |  |
|-------------------------------------|----------------------------------------------------------------------------------------------------|--|
| Paziņojums                          | Koda paskaidrojums vārdiem                                                                                                    |  |
| 1xx                                 | Ja termināls izdrukā kodu, kas sākas ar "1", šī karte nevar tikt izmantota transakcijas<br>veikšanai. Karte ir jāatdod atpakaļ klientam. |  |
| 100                                 | Nepieņemt apmaksai                                                                                                    |  |
| 101                                 | Kartei beidzies derīguma termiņš                                                                                                    |  |
| 102                                 | Aizdomas par krāpšanu, nepieņemt apmaksai                                                                                                |  |
| 104                                 | Kartes lietošana Ierobežota (tikai ATM)                                                                                                  |  |
| 105                                 | Zvanīt Bankai                                                                                                    |  |
| 107                                 | Zvanīt Bankai                                                                                                    |  |
| 109                                 | Neesošs tirgotājs                                                                                                    |  |
| 110                                 | Kļūdaina darījuma summa                                                                                                    |  |
| 111                                 | Nederīgs kartes numurs                                                                                                    |  |
| 112                                 | Nepieciešams PIN                                                                                                    |  |
| 116                                 | Nepietiekami līdzekļi                                                                                                    |  |
| 118                                 | Nezināma karte                                                                                                    |  |
| 119                                 | Darījums nav atļauts kartes lietotājam                                                                                                   |  |
| 120                                 | Darījums nav atļauts terminālam                                                                                                    |  |
| 121                                 | Pārsniegts limits                                                                                                    |  |
| 123                                 | Izmantot čipkarti                                                                                                    |  |
| 125                                 | Karte nedarbojas                                                                                                    |  |

| Maksājumu termināls Ingenico ICT220 |                                                                                                    |  |  |
|-------------------------------------|----------------------------------------------------------------------------------------------------|--|--|
| Paziņojums                          | Koda paskaidrojums vārdiem                                                                                                    |  |  |
| 2xx                                 | Ja termināls izdrukā kodu, kas sākas ar "2", tas norāda uz kartes ļaunprātīgu izmantošanu.<br>Transakcija nevar tikt pabeigta. Ja iespējams, karte ir jākonfiscē. |  |  |
| 200                                 | Nepieņemt apmaksai                                                                                                    |  |  |
| 201                                 | Beidzies kartes derīguma termiņš                                                                                                    |  |  |
| 202                                 | Aizdomas par krāpšanu                                                                                                    |  |  |
| 203                                 | Tirgotājam jāsazinās ar Banku                                                                                                    |  |  |
| 204                                 | Kartes lietošana ierobežota                                                                                                    |  |  |
| 205                                 | Izsaukt policiju                                                                                                    |  |  |
| 208                                 | Pazaudēta karte                                                                                                    |  |  |
| 209                                 | Nozagta karte                                                                                                    |  |  |
| 210                                 | Aizdomas par viltotu karti                                                                                                    |  |  |

| Maksājumu termināls Ingenico ICT220 |                                                                                                    |  |
|-------------------------------------|----------------------------------------------------------------------------------------------------|--|
| Paziņojums                          | Koda paskaidrojums vārdiem                                                                                                    |  |
| 9xx                                 | Ja termināls izdrukā kodu, kas sākas ar "9", tas norāda, ka sistēmas kļūda traucē pabeigt<br>transakciju.<br>Mēs Jums iesakām sazināties ar klientu atbalstu, zvanot uz 667 357 057. |  |
| 902                                 | Kļūdains darījums                                                                                                    |  |
| 903                                 | Atkārtot darījumu                                                                                                    |  |
| 904                                 | Formāta kļūda                                                                                                    |  |
| 905                                 | Nav atbildes no kartes izdevēja                                                                                                    |  |
| 906                                 | Sistēmas kļūda                                                                                                    |  |
| 907                                 | Nevar sazināties ar kartes izdevēju                                                                                                    |  |
| 908                                 | Nezināms ziņojuma adresāts                                                                                                    |  |
| 909                                 | Sistēmas kļūda                                                                                                    |  |
| 910                                 | Sistēmas kļūda                                                                                                    |  |
| 911                                 | Nav atbildes no kartes izdevēja                                                                                                    |  |
| 913                                 | Atkārtot                                                                                                    |  |
| 939                                 | Neesošs tirgotājs                                                                                                    |  |
|                                     |                                                                                                    |  |

### Pārdošanas darījuma atcelšana

| Maksājumu termināls Ingenico ICT220                                                                                                    |                                               |                                                                                                    |  |
|----------------------------------------------------------------------------------------------------|-----------------------------------------------|----------------------------------------------------------------------------------------------------|--|
| Paziņojums uz<br>termināla displeja                                                                                                    | Paziņojums uz PIN ievades<br>ierīces displeja | Darbība                                                                                                    |  |
| Laipni lūgti!                                                                                                    | Laipni lūgti!                                 | Termināls ir gaidīšanas režīmā. Nospiediet taustiņu F1<br>—.                                                                                                    |  |
| Transakcijas<br>1 – Nosūtīšana<br>2 – Anulēšana<br>3 – Kartes transakcija<br>4 – Manuāla transakcija                                                                                                    | Lūgums<br>uzgaidīt!                           | Nospiediet "2" 🔁 vai no iespēju izvēlnes izvēlaties<br>"Anulēšana" (izvēlnes navigācijai izmantojiet taustiņus<br>F2 👽 un F3 🔼 ) un nospievdiet zaļo pogu O.                                      |  |
| Anulēšana<br>Ievadīt kvīts<br>numuru:                                                                                                    | Lūgums<br>uzgaidīt!                           | Ievadiet tās kvīts numuru, kuru Jūs vēlaties atcelt un<br>nospiediet zaļo pogu O.                                                                                                    |  |
| Anulēt?                                                                                                    |                                               | Nospiediet taustiņu F1 🖳, lai atceltu darījumu.                                                                                                    |  |
| PAN: ******1234<br>EUR 10,00                                                                                                    | Lūgums                                        | Nospiediet taustiņu F4 🖳, lai noraidītu atcelšanu.                                                                                                    |  |
| Transakcijas Nr<br>*****                                                                                                    | uzgaidīt!                                     | IEVĒROT! Uz Termināla ekrāna Jūs redzēsiet<br>pārdošanas darījumam izmantotās kartes pēdējos<br>žatura sigamu                                                                                     |  |
| Ja pārdošanas darījums tika veikts izmantojot bezkontakta karti, tad darījuma atcelšanai nav nepieciešama<br>klienta karte, un gan uz termināla, gan PIN pad displeja attēlos tieši tādu pašu paziņojumu, kā veicot<br>pārdošanas darījumu ar čipkarti. |                                               |                                                                                                    |  |
| Ja pārdošanas darījums v                                                                                                    | veikts, izmantojot čipkarti                   |                                                                                                    |  |
| Anulēšana<br>EUR 10,00<br>Lietojiet karti                                                                                                    | Lietojiet karti<br>EUR 10,00                  | Ievietojiet bankas karti PIN ievades ierīces čipkartes<br>Iasītājā vai palūdziet klientam to ievietot pašam.                                                                                      |  |
| Karte pareiza<br>Paņemiet karti                                                                                                    | Karte pareiza<br>Paņemiet karti               | Atdodiet bankas karti atpakaļ klientam.                                                                                                    |  |
| Ja pārdošanas darījums v                                                                                                    | veikts, izmantojot magnētisko                 | karti                                                                                                    |  |
| Anulēšana<br>Lasīt karti                                                                                                    | Lūgums uzgaidīt!<br>EUR 10.00                 | Novelciet klienta bankas karti cauri kartes lasītājam.                                                                                                    |  |
| Vai 1234 ir četri<br>pēdējie cipari?<br>NĒ/JĀ                                                                                                    | Lūgums<br>uzgaidīt!                           | Salīdziniet bankas kartes pēdējos četrus ciparus ar<br>numuru, kas attēlots uz termināla ekrāna. Ja numuri<br>atbilst, nospiediet taustiņu F4 —.<br>Ja numuri atšķiras, nospiediet taustiņu F1 —. |  |
| Karte pareiza.                                                                                                    | Karte pareiza.                                |                                                                                                    |  |
| Savienojas<br>Lūgums uzgaidīt!                                                                                                    | Savienojas<br>Lūgums uzgaidīt!                |                                                                                                    |  |
| Tiek gaidīta atbilde<br>Lūgums uzgaidīt!                                                                                                    | Tiek gaidīta atbilde<br>Lūgums uzgaidīt!      | Termināls izdrukās kvīti.                                                                                                    |  |
| Paņemiet kvīti un<br>nospiediet pogu                                                                                                    |                                               | Noplēsiet kvīti un nospiediet zaļo pogu O, lai liktu<br>terminālam izdrukāt otru kvīti. Nospiediet sarkano<br>pogu O, lai otra kvīts netiktu drukāta.                                             |  |
| Transakcija pabeigta                                                                                                    |                                               | Atdodiet bankas karti atpakal klientam.                                                                                                    |  |

#### Čipkartes kvīts paraugs

#### Magnētiskās kartes kvīts paraugs

KAARDIMAKSE KVIITUNG Terminal KAUBAMAJA TARTU, KAUBA 1 Terminal:ITA20201 Reg:11060344 Kassa:005 Maksekaart SWEDBANKI MAESTRO AL: MAESTRO AID: A0000000043060 PAN: \*\*\*\*\*\*\*\*\*\*\*\*\*\*1317 CID:40 TC:DA004E772EBA5B94 TVR:000000000 TSI:E800 CVMR:010302 UPN:2280B243 TT:00 AIP:5800 ATC:0156 TÜHISTUS Kviitung:000194 Aeg:09.06.2011-11:34:30 Autoris. nr: 253480 T1 Summa: -10.00 EUR

Sveicināti! KARTES APMAKSAS KVITS Termināls TEST (ingenico) TALLINN, KAUBA 1 Terminals:VOT21201 Reg:11060344 Kase:504 Maksājumu karte SWEDBANKI MAESTRO PAN: \*\*\*\*\*\*\*\*\*\*\*\*\*\*2943 TRANSAKCIJA Laiks: 29.07.2016-13:02:38 Kvits:000020 Autoriz. Nr.: 108601 T1 25.00 EUR Summa: TRANS. PABEIGTA Saglabājiet kvīti bilances pārbaudei Uz redzēšanos!

#### Bezkontakta kartes kvīts paraugs

KARTES APMAKSAS KVITS Termināls TEST (ingenico) TALLINN, KAUBA 1 Terminals: VOT21201 Reg: 11060344 Kase: 504 Maksājumu karte 'Mastercard' Contactless MASTERCARD AL: MASTERCARD AID: A000000041010 PAN: \*\*\*\*\*\*\*\*\*\*5096 TRANSAKCIJA Kvits:000019 Laiks:29.07.2016-13:02:14 Autoriz. Nr.: 006885 T1 2.50 EUR Summa: TRANS. PABEIGTA

Ja atceļamā transakcija tika pabeigta, izmantojot automatizētu pārbaudi, termināls sazināsies ar autorizācijas centru un atcels transakciju.

### Komentāri

- Transakcijas atcelšana ir iespējama tikai par visu summu un līdz brīdim, kamēr transakcijas tiek nosūtītas uz banku (standarta gadījuma termināls nosūta transakcijas uz banku vienu reizi katrās 24 stundās).
- Paziņojuma "TRANSAKCIJA NAV ATRASTA" attēlošana uz ekrāna norāda, ka tajā dienā nav pabeigta transakcija ar ievadīto numuru. Iespējams, ka šī transakcija ir pabeigta iepriekšējā dienā, transakcijas ir nosūtītas bankai pa to laiku vai transakcija ir jau atcelta.
- Lai atceltu šādas transakcijas, Jums ir jānosūta transakcijas dati uz Swedbank Bankas karšu departamentu (faksa numurs 6 131 366).

### Kvīts eksemplāra izdrukāšana

| Maksajumu terminals Ingenico ICT220                                                                                          |                                                                                                    |  |  |
|----------------------------------------------------------------------------------------------------|----------------------------------------------------------------------------------------------------|--|--|
| Paziņojums uz<br>termināla displeja                                                                                          | Darbība                                                                                                    |  |  |
| Laipni lūgti!                                                                                                    | Termināls ir gaidīšanas režīmā. Nospiediet taustiņu F1 🔁.                                                                                                    |  |  |
| Transakcijas<br>1 – Nosūtīšana<br>2 – Anulēšana<br>3 – Kartes transakcija<br>4 – Manuāla transakcija<br>5 – Kvīts eksemplārs | Nospiediet "5" <b>F</b> vai no izvēlnes izvēlaties iespēju "Kvīts eksemplārs"<br>(izvēlnes navigācijai lietojiet taustiņus F2 <b>v</b> un F3 <b>(</b> ) un nospiediet zaļo<br>pogu <b>(</b> . |  |  |
| Anulēšana<br>Ievadīt kvīts numuru:                                                                                           | Ievadiet tās kvīts numuru, kuru Jūs vēlaties atcelt un nospiediet zaļo<br>pogu O                                                                                                    |  |  |
| Summa: EUR 10,00                                                                                                    | Termināls attēlos pēdējos četrus ciparus.                                                                                                    |  |  |
| Transakcijas Nr<br>Nē / Jā                                                                                                   | Nospiediet taustiņu F4 —, lai atceltu transakciju.<br>Nospiediet taustiņu F1 —, lai noraidītu atcelšanu.                                                                                      |  |  |
| Paņemiet kvīti un<br>nospiediet pogu                                                                                         | Noplēsiet kvīti un nospiediet zaļo pogu O, lai liktu terminālam izdrukāt otru kvīti.<br>Nospiediet sarkano pogu 🥮, lai otra kvīts netiktu drukāta.                                            |  |  |

#### Maksāju nināls Ingonico ICT220

#### **IEVĒROT!**

Jūs nevarat izdrukāt atsevišķu atceltas transakcijas kvīts eksemplāru. Ja tās pārdošanas transakcijas kvīts numurs ir ievadīts terminālī, attiecībā uz kuru ir veikta atcelšanas operācija, pārdošanas transakcijas atcelšanas kvīts eksemplārs ir izdrukāts papildus pārdošanas transakcijas kvīts eksemplāram.

### Dienas slēgšana

#### Automātiska transakciju nosūtīšana

Dienas laika pabeigtās transakcijas var tikt nosūtītas bankai vai nu automātiski, vai manuāli. Automātiska nosūtīšana tiek sākta terminālam konfigurētajā laikā.

#### Ja automātiskā nosūtīšana ir neveiksmīga

Nosūtiet transakcijas manuāli vai gaidiet nākamo automātisko nosūtīšana sesiju (tad tiks nosūtītas arī transakcijas, kas netika nosūtītas).

Ja transakciju nosūtīšana ir neveiksmīga arī nākamajā automātiskās nosūtīšanas sesijā, sazinieties ar Swedbank pa 61 323 00.

| Si                 | AATMISKOOND     |           |
|--------------------|-----------------|-----------|
|                    | Nr 19           |           |
| Saatmise aeg: 09.  | .06.2011 11:44: | 47        |
| KAUBAMADA          |                 |           |
| TARTU, KAUBA 1     |                 |           |
| Terminal: ITA20201 | 1 Reg:11060344  | Kassa:005 |
| Valuuta: EUR (97)  | 8)              |           |
|                    |                 |           |
| Set 35 "S          | SWEDBANKI ELECT | RON"      |
| Tehinguid          | 2               | 20.00     |
| Tühistamisi        | 1               | -10.00    |
| Kokku              | 3               | 10.08     |
| Set 36 "S          | SWEDBANKI MAEST | RO"       |
| Tehinguid          | 2               | 20.00     |
| Tühistamisi        | 1               | -10.00    |
| Kokku              | 3               | 10.00     |
| Tehinguid          | 4               | 40.00     |
| Tühistamisi        | 2               | -20.00    |
| Kokku              | 6               | 20.00     |
| Received OK (20.6  | 30)             | -         |
| Tehingute saatmin  | ne OK.          |           |

Termināls izdos atbildi uz Nosūtīšanas ziņojumu, norādot pabeigt transakciju skaitu un kopsumma. Termināls uz Nosūtīšanas ziņojumu izdrukās atbildi, kas norāda uz veiksmīgu transakciju nosūtīšanu: "TRANSAKCIJU NOSŪTĪŠANA IR KĀRTĪBĀ".

### Manuāla transakciju nosūtīšana

| Maksājumu termināls Ingenico ICT220                                                                  |                                               |                                                                                                    |  |
|----------------------------------------------------------------------------------------------------|-----------------------------------------------|----------------------------------------------------------------------------------------------------|--|
| Paziņojums uz<br>termināla displeja                                                                  | Paziņojums uz PIN ievades<br>ierīces displeja | Darbība                                                                                                    |  |
| Laipni lūgti!                                                                                        | Laipni lūgti!                                 | Termināls ir gaidīšanas režīmā. Nospiediet taustiņu F1                                                                                            |  |
| Transakcijas<br>1 – Nosūtīšana<br>2 – Anulēšana<br>3 – Kartes transakcija<br>4 – Manuāla transakcija | Lūgums<br>uzgaidīt!                           | Nospiediet "1" 💷 vai uz izvēlnes izvēlaties<br>iespēju "Nosūtīšana", nospiežot zaļo pogu 🔵.                                                       |  |
| Nosūtīt transakcijas?<br>Esat pārliecināts?<br>NĒ/JĀ                                                 | Lūgums<br>uzgaidīt!                           | Lai nosūtītu transakcijas manuāli, nospiediet taustiņu<br>F4   vai zaļo pogu  .<br>Lai noraidītu, nospiediet taustiņu F1   vai sarkano<br>pogu  . |  |
| Savienojas<br>Lūgums uzgaidīt!                                                                       | Lūgums uzgaidīt!                              |                                                                                                    |  |
| Nosūtīšana                                                                                           | Lūgums uzgaidīt!                              | Termināls nosūtīts transakcijas un izdrukās<br>Nosūtīšanas ziņojuma kvīti.                                                                        |  |
| Lūgums uzgaidīt!                                                                                     | Lūgums uzgaidīt!                              | Termināls pabeigs Nosūtīšanas ziņojuma kvīts<br>izdrukāšanu.                                                                                      |  |

## Uz ekrāna attēlotie paziņojumi

#### Attiecībā uz maksājumu transakciju veikšanu un atcelšanu attēlotie paziņojumi

| Paziņojums uz<br>termināla displeja                      | Nozīme                                                                                                    |
|----------------------------------------------------------|----------------------------------------------------------------------------------------------------|
| Kartes kļūda!<br>Mēģiniet vēlreiz                        | Karte netika nolasīta. Mēģiniet vēlreiz.                                                                                                    |
| Lasītāja kļūda!<br>Nolasīt vēlreiz!                      | Karte netika nolasīta. Mēģiniet vēlreiz.                                                                                                    |
| Čipkarte!<br>Mēģiniet ievietot.                          | Šī ir čipkarte. To nevar izmantot kā magnētisko karti.                                                                                                    |
| Šī karte nevar tikt<br>izmantota.                        | Šī karte nav to karšu starpā, kas tiek pieņemtas.                                                                                                    |
| Nav transakciju<br>Nospiediet taustiņu                   | Termināla atmiņā transakcijas nav atrastas.                                                                                                    |
| Transakcija 000001<br>nav atrasta Nospiediet<br>taustiņu | Atceļamā transakcija neatrodas termināla atmiņā. Jau atceltā transakcija nevar<br>tikt atcelta otrreiz, tāpat nevar tikt atceltas tās transakcijas, kas jau ir nosūtītas uz<br>banku. |
| Numurs atšķiras no<br>numura uz kartes!                  | Pēdējie četri kartes numura cipari tika ievadīti nepareizi.                                                                                                    |
| Transakcija noraidīta                                    | PIN ievadīšana bija pārāk ilga.                                                                                                    |
| Nederīgs PIN                                             | Pircējs ir ievadījis nepareizu PIN.                                                                                                    |
| Karte netika nolasīta                                    | Karte netika nolasīta. Mēģiniet vēlreiz.                                                                                                    |
| Uzrādīt vienu karti                                      | Maksājot ar bezkontakta karti, lūgums uzrādīt vienu karti vienā reizē.                                                                                                    |
| Sekot telefoniski                                        |                                                                                                    |

### Ja pircējs ievada nepareizu PIN

Ja pircējs PIN ievada nepareizi trīs reizes, Jums karte ir jākonfiscē. Jūs drīkstat atdot karti kartes turētājam tikai pēc tam, kad esat viņu identificējis, pamatojoties uz identitātes dokumentu. Personai, kas atdod karti atpakaļ, ir jābūt drošai, ka tā kontaktējas ar pareizo personu. Kartes turētāja dati un uzrādītais dokuments ir jāreģistrē uz termināla izdrukātās kļūdas koda kvīts.

#### Uzmanību!

- Nomainiet kvīšu papīru atbilstīgā laikā.
- Terminālam izmantojiet tikai īpašu termālo papīru.
- Kad termināls ir pievienots pie elektrības padeves, nepievienojiet kabeļus.
- Nenovietojiet termināli vietā, kas ir pārāk silta, auksta vai mitra.
- Nenovietojiet termināli vietā, kur tas var samirkt vai pārklāties ar drupatām / putekļiem.
- Lai notīrītu termināla virsmu, izmantojiet ar alkoholu samitrinātu drānu.
- Lai notīrītu termināla karšu lasītāju, izmantojiet īpašu tīrīšanas karti.
- Bojājumu gadījumā sazinieties ar servisa meistaru nemēģiniet termināli labot paši saviem spēkiem.
- Ja neizdodas veikt čipkartes transakciju un termināls izdod Jums paziņojumu darījuma veikšanai lietot magnētisko joslu, Jums ir jāveic transakcija atbilstīgi instrukcijām par transakciju veikšanu, izmantojot magnētisko karti.
- Paturiet termināli pievienotu elektrības padevei, lai tas varētu automātiski nosūtīt transakcijas bankai, lai noslēgtu dienu.

### Papīra ruļļa nomaiņa

| 1 | Vispirms atveriet papīra ruļļa pārsegu kā tas ir norādīts ilustrācijā un paceliet to<br>augšā.                                                                                                    |
|---|----------------------------------------------------------------------------------------------------|
| 2 | Izņemiet tukšo papīra rulli no drukas ierīces.                                                                                                    |
| 3 | Nedaudz attiniet jauno papīra rulli, noņemot no sāna aizsargsloksni, ja<br>nepieciešams. Ievietojiet papīra rulli drukas ierīcē tā, ka papīrs sāk parādīties no<br>termināla zem ruļļa.                                                                |
| 4 | Izvelciet no termināla īsu papīra sloksni. Aizveriet termināla pārsegu, to uzmanīgi<br>nospiežot, līdz tas noklikšķ. No drukas ierīces ir jāsniedzas ārā nelielam papīra<br>gabalam. Nogrieziet papīru ar metāla joslu, kas atrodas uz drukas ierīces. |

Terminālam ir jāizmanto īpašs termālā papīra rullis, kura platums ir 57 mm un diametrs nepārsniedz 38 mm. Kad papīra rullis tuvojas beigām, ir redzama krāsaina indikatora sloksne, kas norāda, ka drukas ierīcē drīz beigsies termālais papīrs. Sloksnes parādīšanās nozīmē, ka drukas ierīcē ir pietiekami daudz papīra, lai izdrukātu vismaz vēl vienu kvīti.

### Uzmanību!

Zemas kvalitātes papīrs var iesprūst drukas ierīcē un radīt arī daudz papīra putekļu. Termālais papīrs ir jāuzglabā vēsā un sausā vietā. Mitrums, temperatūra, berze, šķidrumi, utt. Var negatīvi ietekmēt papīra īpašības. Neievietojiet drukas ierīcē papīra rulli ar saburzītu vai mitru papīru vai papīru ar bojātam malām.